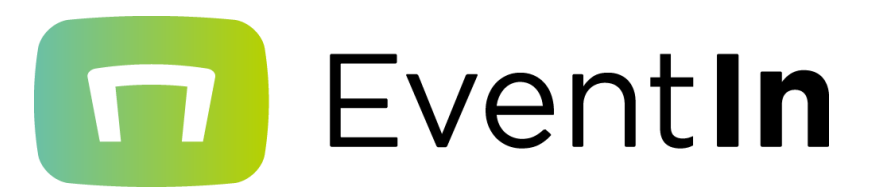

## 操作マニュアル(主催者/テーブルホスト用)

最終更新日:2022年3月22日

**\***Confidential

本マニュアルは貴社内、及びイベント運営に必要な関係者にのみご共有ください。 イベント参加者や、不特定多数の方への共有はご遠慮ください。

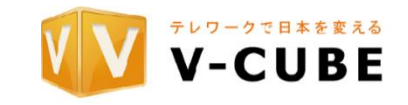

🔽 Event**In** 操作マニュアル(主催者/テーブルホスト用)

主催者権限及びテーブルホスト権限のみ使用できる機能についてご説明します。EventInの共通機能 は別紙"操作マニュアル(参加者)"を参照してください。

目次:

| 1. <u>テーブル内の制御機能について</u> ・・・・・・・・・・・・・・・・・・・・・・・・・・・・・・・・・・・・ |
|---------------------------------------------------------------|
| ∬対象権限:主催者/テーブルホスト                                             |
| 2. <u>テーブル情報について</u> ・・・・・・・・・・・・・・・・・・・・・・・・・・・・・・           |
| 3. <u>参加者一覧について</u> ・・・・・・・・・・・・・・・・・・・・・・・・5                 |
| 4. <u>三点メニューについて</u> ・・・・・・・・・・・・・・・・・・・・・・・・・・・・・・・・・・・・     |
| 5. <u>テーブルホストの着席機能について</u> ・・・・・・・・・・・・・・・                    |
| 6. <u>"アシスタントで参加する"について</u> ・・・・・・・・・・・・・・・・・                 |
| 7. <u>"各種ログデータのダウンロードについて</u> ・・・・・・・・・・・8                    |

∬対象権限:主催者

| 8. <u>開閉パネルについて:参加者タブ</u>  | • • | • | ٠   | •   | • | • | • | • | • | • • | • | • | • | • • | 9 | )  |        |    |
|----------------------------|-----|---|-----|-----|---|---|---|---|---|-----|---|---|---|-----|---|----|--------|----|
| 9. <u>開閉パネルについて:チャットタブ</u> | •   | ٠ | •   | •   | • | • | • | • | • | • • |   |   | • | • • | 1 | 0  |        |    |
| 10.ハンバーガーメニューについて・         | •   | • | • • | • • | • | • | • | • | • | •   | • | • | • | ٠   | • | 11 | $\sim$ | 14 |

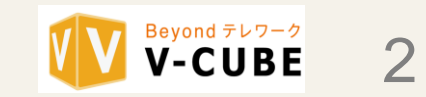

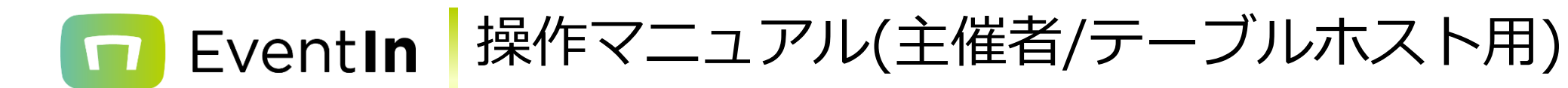

## 1.テーブル内の制御機能について (対象権限:主催者/テーブルホスト)

主催者権限又はテーブルホスト権限をお持ちの方のみ、使用できる機能について説明いたします。 通常の使用機能については別紙:操作マニュアル(参加者)を参照してください。

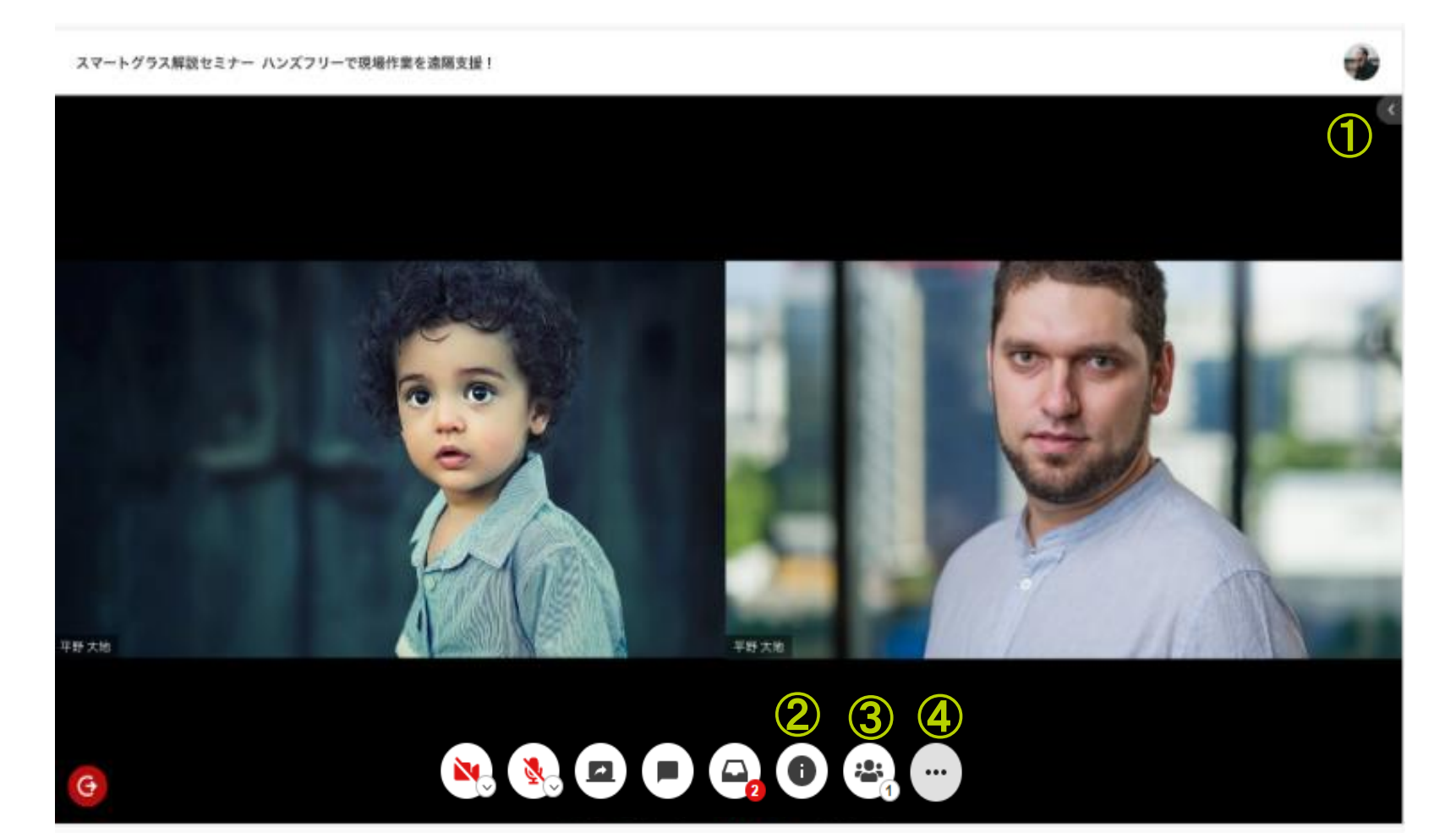

| # | アイコン名  | 主催者 | テーブル<br>ホスト | 制御機能概要                                                                                                    |
|---|--------|-----|-------------|----------------------------------------------------------------------------------------------------|
| 1 | 開閉パネル  | 0   | -           | <ul> <li>・参加者タブより参加者を必要に応じて、強制移動/強制退席などをすることができます。</li> <li>・詳細は下記を参照してください。</li> <li><u>開閉パネルについて:参加者タブ</u></li> <li><u>開閉パネルについて:チャットタブ</u></li> </ul> |
| 2 | テーブル情報 | 0   | O <b>%1</b> | ・テーブルの新規着席/お試し視聴/テーブルホスト不在通知を変更できます。<br>・詳細は <u>テーブル情報についてを</u> 参照してください。                                                                                |
| 3 | 参加者一覧  | 0   | O*1         | ・テーブルの参加者一覧を表示します。<br>・詳細は <u>参加者一覧についてを</u> 参照してください。                                                                                                   |
| 4 | 三点メニュー | 0   | O*1         | ・テーブルモードを、必要に応じて切替えることができます。<br>・詳細は <u>三点メニューについてを</u> 参照してください。                                                                                        |

#### ※1 必要に応じて、テーブルホスト権限のご担当者様に詳細ページをそのままお渡しください。

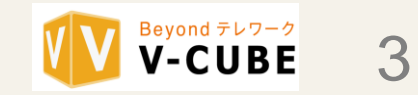

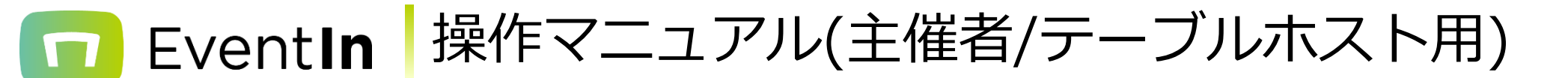

## 2. テーブル情報について (対象権限:主催者/テーブルホスト)

テーブル内の状態(新規着席/お試し視聴/テーブルホストの不在通知)を変更することができます。

| テーブル名 | 千葉                                             |  |
|-------|------------------------------------------------|--|
| 設定    | 新規着席を許可する 🕜<br>お試し視聴を許可する 🕜<br>テーブルホストを不在にする 🖓 |  |

| # | アイコン名         | 説明                                                                                          | イメージ                                                                                                    |
|---|---------------|---------------------------------------------------------------------------------------------|----------------------------------------------------------------------------------------------------|
| 1 | テーブル名         | ・着席しているテーブル名を表示します。                                                                         |                                                                                                    |
| 2 | 新規着席を許可する     | <ul> <li>・テーブルに鍵をかけることができます。新規着席ができません。</li> <li>・主催者は鍵がかかっているテーブルでも着席することができます。</li> </ul> | ビングランドングランドの「おおおい」では、「おおい」では、「おおい」では、「おおい」では、「おおい」では、「おおい」では、「おおい」では、「おい」では、「おい」では、「おい」では、「い」では、「」、「」、「」、「」、「」、「」、「」、「」、「」、「」、「」、「」、「」、 |
| 3 | お試し視聴を許可する    | ・テーブルの外からテーブル内の資料/音声を視聴で<br>きる機能の、ON/OFFを切り替えることができます。                                      |                                                                                                    |
|   | テーブルホストを不在にする | ・テーブルに"担当者不在"と表示することができます。<br>※ <b>不在通知は手動でのみオン/オフを切り替えること</b>                              | 担当者不在                                                                                                    |

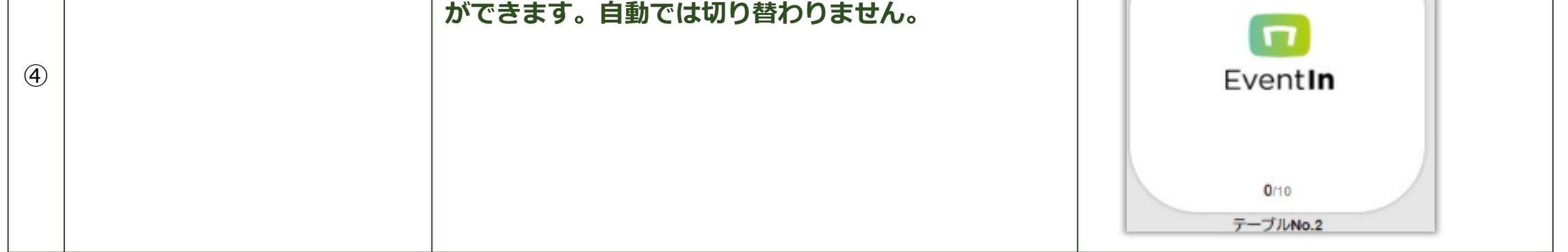

#### ※テーブルホストは、主催者様の設定により、各機能を使用できない場合があります。

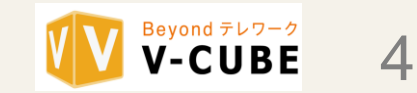

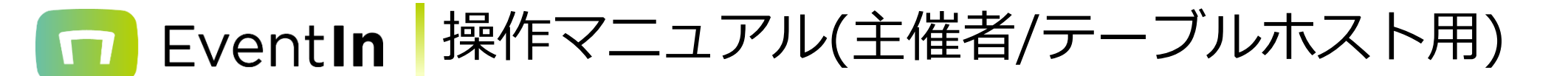

### 3. 参加者一覧について (対象権限:主催者/テーブルホスト)

▶ トークモード

参加者に対し、カメラ/マイクのONをリクエストすることができます。また、カメラ/マイクを強制的にオフにすることができます。 また、参加者をテーブルから退席させることも可能です。

一括管理メニューでは、テーブル内の参加者全員に対し、カメラ/マイクのオフや強制退席をさせることができます。

| テーブルの参加者一覧                                                                  | 一括管理メニュー                    |
|-----------------------------------------------------------------------------|-----------------------------|
| テーブルホスト                                                                     | テーブルホスト ① 参加者 ② -括管理メニュー  * |
| ② 参加者2   ② 参加者2     カメラONをリクエスト   マイクONをリクエスト     個人チャットを開始     個人テーブルに招待   |                             |
| カメラをOFFにする     強制退席       マイクをOFFにする     個人チャットを開始       個人テーブルに招待     強制退席 |                             |

▶ プレゼンモード(全体プレゼン/テーブルプレゼン)

参加者はカメラとマイクがオフの状態となります。発言したい場合は挙手をして主催者/テーブルホストに知らせることができます。 発言を許可/拒否する場合は、下記の手順で行うことができます。

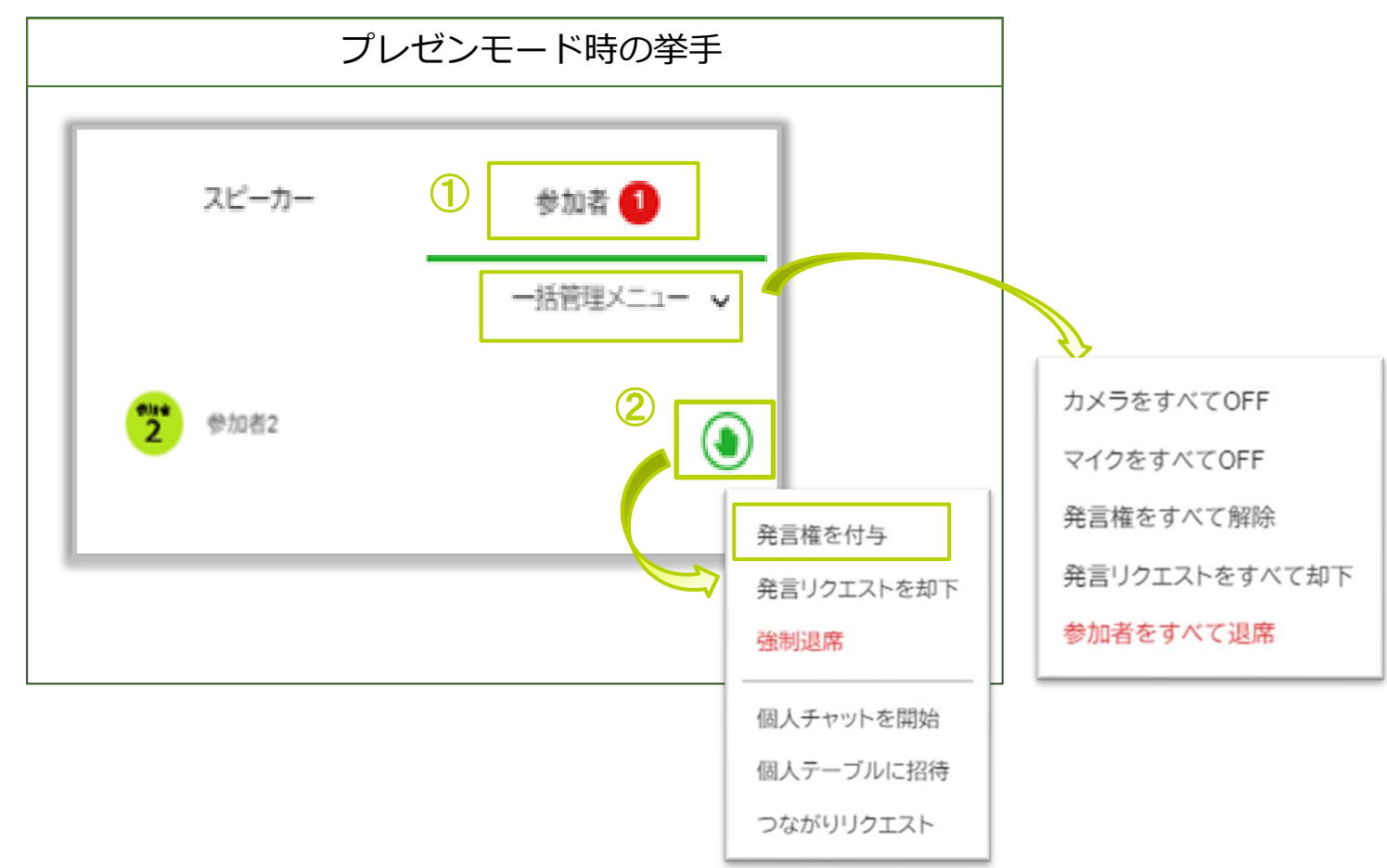

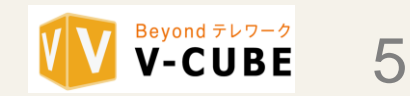

🔽 EventIn 操作マニュアル(主催者/テーブルホスト用)

#### 4. 三点メニューについて (対象権限:主催者/テーブルホスト)

テーブル内のモード切替やテーブル内の録画を開始/終了することができます。

▶ モード切替え

3種類のテーブルモードを、必要に応じて切替えることができます。また、フロアの表記もモードにより変更されます。 詳細は別紙"操作マニュアル(参加者)"を参照してください。

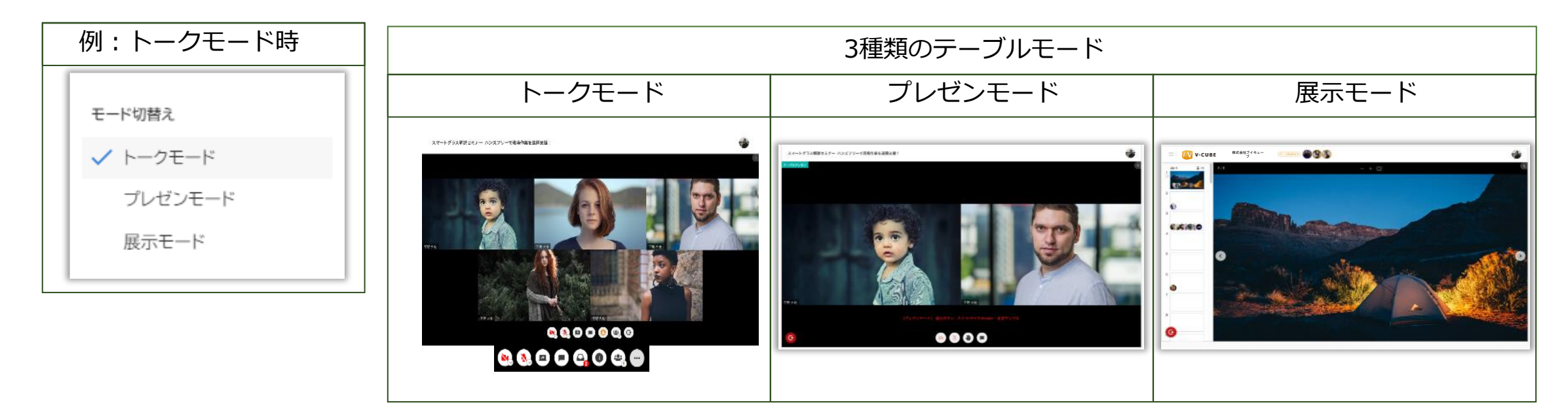

▶ その他

テーブル内の録画開始/終了及びアシスタントで参加することができます。

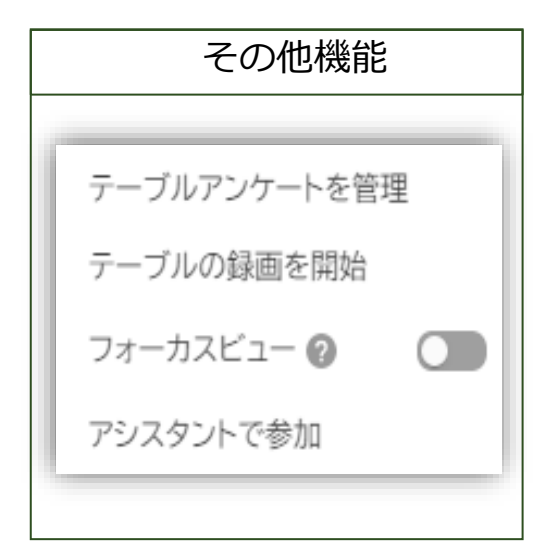

※テーブルアンケートを完了

・イベント設定にて、設定したアンケートを「開始」「終了」することができます。

※テーブルの録画を開始

- ・設定画面にてテーブルの録画を使用することができます。
- ・テーブルホストは担当テーブルのみ録画機能を使用することができます。
   (参加者は使用することができません。)
- ・録画表示の範囲は以下の通りです。表示あり:O 表示なし:×

| 権限      | トークモード | プレゼ   | シモード                      |
|---------|--------|-------|---------------------------|
| IEIX    |        | スピーカー | 視聴のみ                      |
| 主催者     | 0      | 0     | 0                         |
| テーブルホスト | 0      | Ο     | 担当テーブル : O<br>担当テーブル外 : × |
| 参加者     | 0      | 0     | ×                         |

・録画の表記は●RECで表示されます。

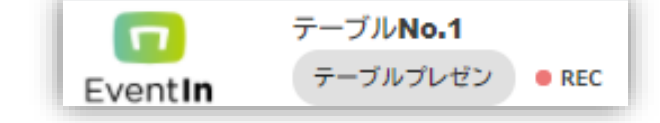

#### ※フォーカスビュー

- ・この設定はテーブルの「トークモード」のみ設定することができます。
- ・この設定をONにして頂くとテーブルに着席している参加者に対し、映像枠は主催者と
  - テーブルホストのみ表示されるようになります。
- ・この設定は主催者とテーブルホストには影響ありません。 (参加者のち々が映像を出したくおい利用シーンに活用することが)

(参加者の方々が映像を出したくない利用シーンに活用することができます。)

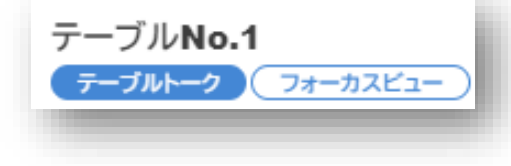

※アシスタントで参加

テーブル内でアシスタントして参加する場合にご利用ください。テーブル着席時にも 選択が可能です。詳細は<u>"アシスタントで参加する"について(対象権限:主催者/テーブル</u> <u>ホスト)</u>"を参照してください。

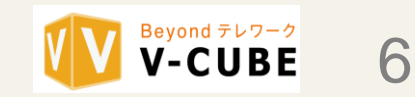

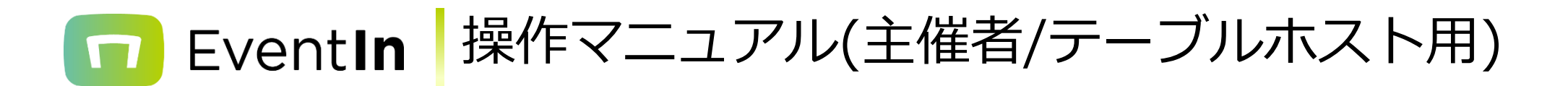

### 5.テーブルホストの着席機能について (対象権限:テーブルホスト)

担当テーブルに着席することができます。また、複数テーブルのテーブルホストになっている場合は着席するテーブルを 選択することができます。

| 20xx年 xx                       | xxxxxxxxxxxx xxxxxxxxxx 講              | 演: |                                                    |
|--------------------------------|----------------------------------------|----|----------------------------------------------------|
| 待機中<br><u>担当テーブル</u> は<br>着席する | 展示<br>×                                |    |                                                    |
|                                | 担当テーブルが1テーブルの                          | 場合 | 担当テーブルが複数ある場合                                      |
|                                | フロア01 EventInチームに着席しますか?<br>キャンセル 着席する | ?  | 着席するテーブルを選択してください。<br>人工知能・AI 講演会場 マ<br>キャンセル 着席する |

### 6. "アシスタントで参加する"について (対象権限:主催者/テーブルホスト)

テーブルホスト権限のテーブル以外に、アシスタントとして参加することができます。講演者のサポートなど、管理者権限を使用 するために着席するという場合になど、ご利用頂くことができます。

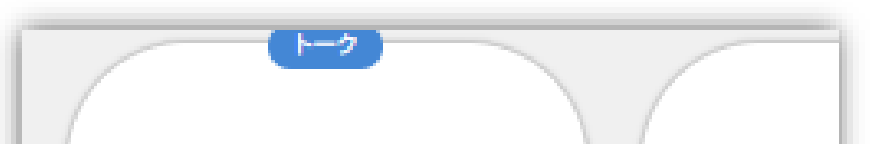

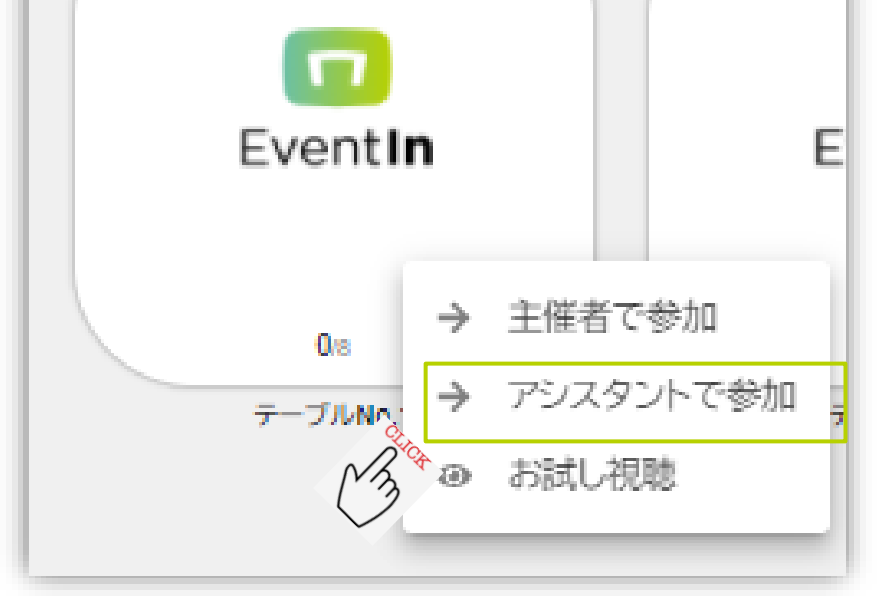

※カメラ・マイクが使えない状態でテーブルプレゼンやテーブルに参加できます。

Copyright © V-cube, Inc. All Rights Reserved.

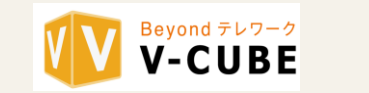

7

## ■ EventIn 操作マニュアル(主催者/テーブルホスト用)

## 7. 各種ログデータのダウンロードについて (対象権限:主催者/テーブルホスト)

参加者のつながり承諾プロフィール、チャット、アンケート、出欠、キャビネット利用などのログを出力することができます。

| チータのタウンロード                                                                                         | 2 チャット履歴                                                                                                    |                                                                                                    | 3 アンケート履                                                                                                    | 萨                                                                                                    |
|----------------------------------------------------------------------------------------------------|----------------------------------------------------------------------------------------------------|----------------------------------------------------------------------------------------------------|----------------------------------------------------------------------------------------------------|----------------------------------------------------------------------------------------------------|
|                                                                                                    | 各種ダウンロード<br>チャット履歴 アンケート結果 録画データ                                                                                                    | 利用ログ @                                                                                                    | 各種ダウンロード<br>チャット履歴 アンケート結果 録画デー:                                                                                                    | へ 利用ログ @                                                                                                    |
|                                                                                                    | <b>月目名</b><br>一括ダウンロード<br>全体チャット<br>Pーブルチャット                                                                                                    | UTF-8 Shift-JIS                                                                                            | <b>項目名</b><br>一括ダウンロード<br>共通アンケート                                                                                                    | UTF-8 Shift-JIS                                                                                                    |
| スマートグラス解説セミナー ハンズフリーで現場<br>作業を遠隔支援!                                                                | テーブル名 (フロア名)<br>テーブル名 (フロア名)<br>テーブル名 (フロア名)                                                                                                    | +     +       +     +       +     +                                                                        | テーブルアンケート<br>テーブル名(フロア名)<br>テーブル名(フロア名)                                                                                                    | \$\overline{\pi}\$         \$\overline{\pi}\$           \$\overline{\pi}\$         \$\overline{\pi}\$                                                                                                    |
| 2020/11/19 13:00 JST                                                                               | テーブル名(フロア名)<br>テーブル名(フロア名)<br>テーブル名(フロア名)<br>テーブルタ(フロアタ)                                                                                                    | + + + + + + + + + + + + + + + + + + +                                                                      | テーブル名(フロア名)<br>テーブル名(フロア名)<br>テーブル名(フロア名)<br>テーブル名(フロア名)                                                                                                    | +     +       +     +       +     +       +     +       +     +       +     +       +     +       +     +       +     +                                                                                                    |
|                                                                                                    |                                                                                                    |                                                                                                    |                                                                                                    |                                                                                                    |
|                                                                                                    | (4)録画データ                                                                                                    |                                                                                                    | 5 利用ログ                                                                                                    |                                                                                                    |
| 1つながり承諾済みプロフィール →                                                                                  | (4) 録画データ            各種ダウンロード             チャット履歴        アンケート結果             録画データ                                                                                                    | へ 利用ログ @                                                                                                   | 5 利用ログ<br>各種ダウンロード<br>チャット履歴 アンケート結果 録画デー:                                                                                                    | ×<br>7 利用ログ @                                                                                                    |
| 1 つながり承諾済みプロフィール 业<br>チャット履歴                                                                       | (4) 録画データ       各種ダウンロード       チャット履歴     アンケート結果       項目名                                                                                                    | へ<br>利用ログ @                                                                                                | 5 利用ログ<br><sup>各種ダウンロード</sup><br>チャット履歴 アンケート結果 録画デー:<br>項目名                                                                                                    | ×<br>オージン 利用ログ @<br>UTF-8 Shift-JIS                                                                                                    |
| <ol> <li>つながり承諾済みプロフィール 业</li> <li>チャット履歴</li> <li>アンケート結果</li> </ol>                              | 4     録画データ       各種ダウンロード       チャット履歴     アンケート結果            項目名        一括ダウンロード                                                                                                    | ×<br>利用ログ @<br>                                                                                            | 5 利用ログ<br>各種ダウンロード<br>チャット履歴 アンケート結果 録画デー:<br>項目名<br>一括ダウンロード                                                                                                    | ×<br>オ 利用ログ @<br>UTF-8 Shift-JIS<br>坐 坐                                                                                                    |
| 1<br>つながり承諾済みプロフィール <u>↓</u><br>チャット履歴<br>アンケート結果                                                  |                                                                                                    | ×<br>利用ログ @<br>                                                                                            | 5       利用ログ         各種ダウンロード         チャット履歴       アンケート結果       録画デー:         項目名         一括ダウンロード         出欠ログ                                                                                                    | ×<br>オ利用ログ @<br>UTF-8 Shift-JIS<br>上 上<br>上                                                                                                    |
| <ol> <li>つながり承諾済みプロフィール ↓</li> <li>チャット履歴</li> <li>アンケート結果</li> <li>録画データ</li> </ol>               | 4       録画データ         各種ダウンロード         チャット履歴       アンケート結果       録画データ         項目名       一括ダウンロード         金株フレゼン録画       イベント名_録画開始時間_録画終了時間                                                                                                    | ×<br>利用ログ @<br>上                                                                                           | 5         利用ログ           各種ダウンロード           チャット履歴         アンケート結果         録画デー:           項目名           一括ダウンロード           出欠ログ           キャビネット利用ログ (全体プレゼン)                                                                                                    | ×<br>利用ログ @<br>UTF-8 Shift-JIS<br>生<br>生<br>生<br>生<br>生<br>生                                                                                                    |
| <ol> <li>つながり承諾済みプロフィール 业</li> <li>チャット履歴</li> <li>アンケート結果</li> <li>録画データ</li> <li>利用ログ</li> </ol> | 4       録画データ         各種ダウンロード         チャット履歴       アンケート結果            項目名          一括ダウンロード         金株フレゼン録画         イベント名_録画開始時間_録画終了時間         イベント名_録画開始時間_録画終了時間                                                                                                    | へ<br>利用ログ @<br>上<br>上<br>上                                                                                 | 5         利用ログ           各種ダウンロード           チャット履歴         アンケート結果         録画デー:           項目名           一括ダウンロード           出欠ログ           キャビネット利用ログ (全体ブレゼン)           利用ログ                                                                                                    | ×<br>利用ログ @<br>UTF-8 Shift-JIS                                                                                                    |
| <ol> <li>つながり承諾済みプロフィール ↓</li> <li>チャット履歴</li> <li>アンケート結果</li> <li>録画データ</li> <li>利用ログ</li> </ol> | 4       録画データ         各種ダウンロード         チャット履歴       アンケート結果         第画データ         項目名         一括ダウンロード         金株プレゼン録画         イベント名_録画開始時間_録画終了時間         イベント名_録画開始時間_録画終了時間         イベント名_録画開始時間         イベント名_録画開始時間         イベント名_録画開始時間         イベント名_録画開始時間         | ×<br>利用ログ @<br>シ<br>シ<br>シ<br>シ                                                                            | 5         利用ログ           各種ダウンロード           チャット履歴         アンケート結果         録画デー:           項目名           一括ダウンロード           出欠ログ           キャビネット利用ログ (全体ブレゼン)           利用ログ           テーブル名 (フロア名)                                                                                | ×<br>利用ログ @<br>UTF-8 Shift-JIS<br>セン・セン・<br>セン・セン・<br>セン・セン・<br>セン・セン・<br>セン・セン・<br>セン・セン・<br>セン・セン・<br>セン・セン・<br>セン・セン・<br>セン・セン・                                                                                                    |
| 1 つながり承諾済みプロフィール ↓ チャット履歴 アンケート結果 録画データ 利用ログ                                                       | 4       録画データ         各種ダウンロード         チャット履歴       アンケート結果         録画データ         項目名         一括ダウンロード         金株フレゼン録画         イペント名_録画開始時間_録画終了時間         イペント名_録画開始時間_録画終了時間         イペント名_録画開始時間_録画終了時間         イペント名_録画開始時間_録画終了時間         イペント名_録画開始時間         デーブル録画 | ×<br>利用ログ @<br>-<br>-<br>-<br>-<br>-<br>-<br>-<br>-<br>-<br>-<br>-<br>-<br>-<br>-<br>-<br>-<br>-<br>-<br>- | 5         利用ログ           各種ダウンロード           チャット履歴         アンケート結果         録画デー:           項目名           一括ダウンロード           出欠ログ           キャビネット利用ログ (全体ブレゼン)           利用ログ           テーブル名 (フロア名)                                                                                | ×<br>利用ログ @<br>UTF-8 Shift-JIS<br>セン<br>セン<br>セン<br>セン<br>セン<br>セン<br>セン<br>セン<br>セン<br>セン<br>セン<br>セン<br>セン<br>セ                                                                                                    |
| <ol> <li>つながり承諾済みプロフィール 止</li> <li>チャット履歴</li> <li>アンケート結果</li> <li>録画データ</li> <li>利用ログ</li> </ol> | 4       録画データ         各種ダウンロード         チャット履歴       アンケート結果       録画データ         項目名       一括ダウンロード         全体プレゼン録画       イベント名_録画開始時間_録画終了時間         イベント名_録画開始時間_録画終了時間       イベント名_録画開始時間_録画終了時間         テーブル録画       テーブルる_録画開始時間_録画終了時間                                | ×<br>利用ログ @<br>上<br>上<br>上                                                                                 | 5       利用ログ         各種ダウンロード         チャット履歴       アンケート結果       録画デー:         項目名         一括ダウンロード       出欠ログ         キャビネット利用ログ (全体プレゼン)         利用ログ         テーブル名 (フロア名)         テーブル名 (フロア名)                                                                                   | ×<br>利用ログ @<br>UTF-8 Shift-JIS<br>シュレン<br>シュレン<br>シュレン<br>シュレン<br>シュレン<br>シュレン<br>シュレン<br>シュレン                                                                                                    |
| <ol> <li>つながり承諾済みプロフィール ↓</li> <li>チャット履歴</li> <li>アンケート結果</li> <li>録画データ</li> <li>利用ログ</li> </ol> |                                                                                                    | ×<br>利用ログ ©                                                                                                | 5       利用ログ         各種ダウンロード         チャット履歴       アンケート結果       録画デー:         項目名         一括ダウンロード          出欠ログ          キャビネット利用ログ (全体ブレゼン)         利用ログ         テーブル名 (フロア名)         テーブル名 (フロア名)         テーブル名 (フロア名)         テーブル名 (フロア名)                                     | ×<br>利用ログ @<br>UTF-8 Shift-JIS<br>セセンターシー<br>センターシー<br>センター<br>センター<br>センター<br>センター<br>センター<br>センター<br>センター<br>センタ                                                                                                    |
| 1 つながり承諾済みプロフィール ↓ チャット履歴 アンケート結果 録画データ 利用ログ                                                       |                                                                                                    | ×<br>利用ログ ②                                                                                                | 5<         利用ログ           各種ダウンロード            チャット履歴         アンケート結果         録画デー:           項目名            一括ダウンロード            出欠ログ            キャビネット利用ログ (全体ブレゼン)            利用ログ            テーブル名 (フロア名)            テーブル名 (フロア名)            テーブル名 (フロア名)            テーブル名 (フロア名) | ×<br>利用ログ @<br>UTF-8 Shift-JIS<br>セン・セーター<br>セン・セーター<br>セン・セーター<br>セン・セーター<br>セン・セーター<br>セン・セーター<br>セン・セーター<br>セン・セーター<br>セン・セーター<br>セン・セーター<br>セン・セーター<br>セン・セーター<br>セン・セーター<br>セン・セーター<br>セン・セーター<br>セン・セーター<br>セン・セーター<br>セン・セーター<br>セン・セーター<br>セン・セーター<br>セン・セーター<br>セン・セーター |

| # | 項目名                | 主催者 | テーブル<br>ホスト | 。<br>1993年1月1日日前一日日前一日日前一日日前一日前一日日前一日日前一日日前一日日前一日日前一                                                                                                    |
|---|--------------------|-----|-------------|----------------------------------------------------------------------------------------------------|
| 1 | つながり承諾済<br>みプロフィール | 0   | 0           | <ul> <li>・主催者の設定により、使用できない場合があります。</li> <li>・各参加者のつながり承諾済みプロフィールをダウンロードすることができます。</li> <li>・主催者/テーブルホストのみならず、参加者もつながり承諾済みプロフィールをダウンロードすることができます。</li> </ul> |
| 2 | チャット履歴             | 0   | 0           | ・主催者は「一括ダウンロード」「全体チャット」「テーブルチャット」が可能。<br>・テーブルホストは登録されたテーブルの「テーブルチャット」のみ可能。                                                                                 |
| 3 | アンケート履歴            | 0   | 0           | ・主催者は「一括ダウンロード」「共通アンケート」「テーブルアンケート」が可能。<br>・テーブルホストは登録されたテーブルの「テーブルアンケート」のみ可能。                                                                              |

| 4 | 録画データ | 0 | 0 | ・主催者は「一括ダウンロード」「全体プレゼン録画」「テーブル録画」が可能。<br>・テーブルホストは登録されたテーブルの「テーブル録画」のみ可能。                            |
|---|-------|---|---|----------------------------------------------------------------------------------------------------|
| 5 | 利用ログ  | 0 | 0 | ・主催者は「一括ダウンロード」「出欠ログ」「全体プレゼンのキャビネット利用ロ<br>グ」「各テーブルのキャビネット利用ログ」が可能。<br>・テーブルホストは登録されたテーブルの「利用ログ」のみ可能。 |

- ※ ・主催者の設定により、テーブルホストは登録されたテーブルのデータをダウンロードすることができます。
  - ・「データのダウンロードをテーブルホストに許可」の設定はデフォルトOFFの状態となります。
  - ・「つながりリクエスト」の設定はデフォルトでONの状態となります。 (ON/OFFをご希望の場合、プロフィール設定/その他設定にて変更することができます。) ・テーブルホストの場合、登録されたテーブルのデータのみダウンロードダイアログが表示されます。
  - ・テーブルホストの場合、登録されたテーブルのデータのみダウンロードすることができます。

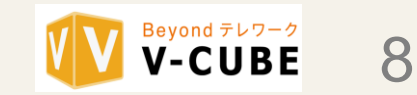

## >Event**In** 操作マニュアル(主催者/テーブルホスト用)

### 8. 開閉パネルについて:参加者タブ (対象権限:主催者)

▶ 参加者タブの三点メニューをクリックすると、以下の機能を使用することができます。用途に応じてご利用ください。

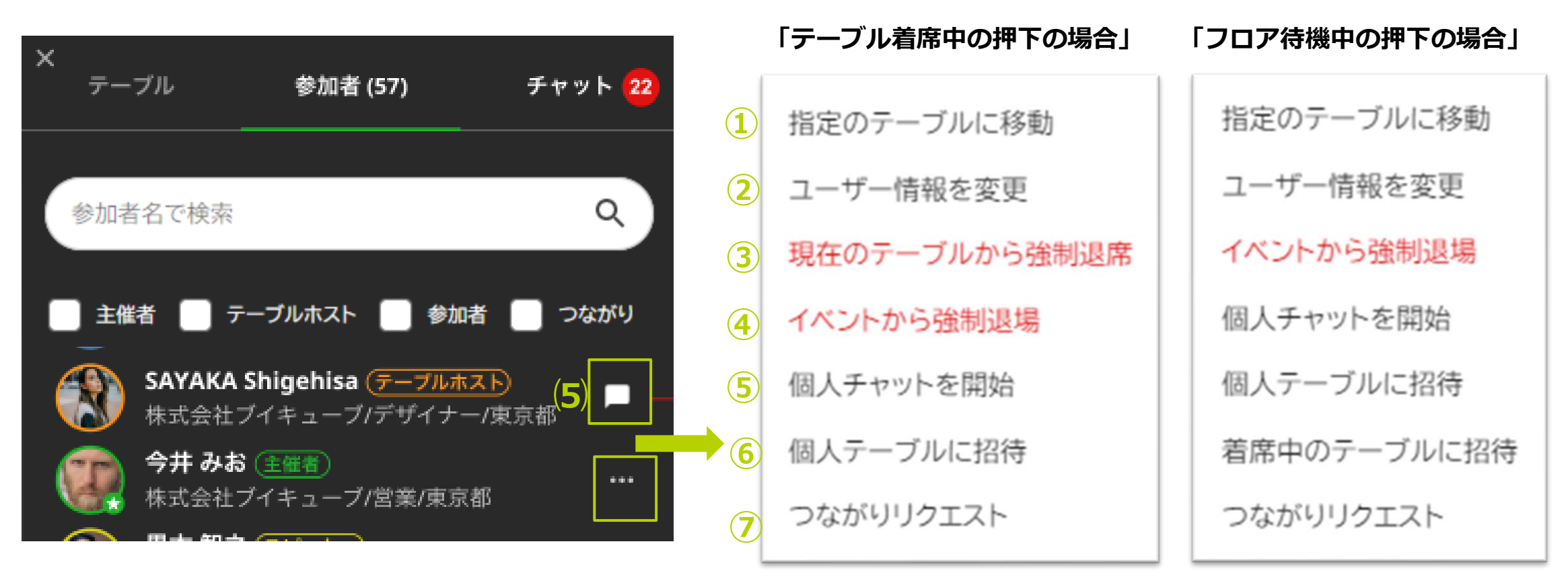

| #   | 機能                | 説明                                                                        |
|-----|-------------------|---------------------------------------------------------------------------|
|     | 指定のテーブルに移動        | ・テーブルの移動を要望することができます。<br>(フロアを跨る移動も可能です。)                                 |
|     |                   | ・参加者は承諾/拒否を選択することができます。                                                   |
| 2   | ユーザー情報を変更         | ・プロフィールの内容を変更することができます。<br>(イベント入場時のプロフィール設定画面と同様です。)                     |
|     |                   |                                                                           |
|     | 現在のテーブルから強制退席<br> | ・テーブルから強制退席させることができます。                                                    |
| 3   |                   | ・参加者は拒否することはできません。                                                        |
|     |                   | ・参加者は再度テーブルに着席することができます。                                                  |
|     | イベントから強制退場        | ・強制退場させることができます。                                                          |
| 4   |                   |                                                                           |
| (5) | 個人チャットを開始         | ・個人チャット設定をONにしている場合のみ、使用することができます。<br>・三点メニューの左側のチャット風船アイコンからもチャット開始できます。 |
| (5) |                   | ・個別チャットの設定は別紙"設定マニュアル"のその他設定を参照してください。                                    |
|     | 個人テーブルに招待         | ・個人テーブル設定をONにしている場合のみ、使用することができます。<br>・参加者は指定した相手をプライベートな個人テーブルに招待することがで  |
| (6) |                   | さます。<br>・個人テーブルは参加者が各自利用することができ、会場からは個人テーブ<br>ルを確認することができません。             |
|     | つながりリクエスト         | ・個人チャット設定をONにしている場合のみ、使用することができます。<br>・特定の人につながりリクエストを送り承諾されると、限定公開に設定した  |
| (7) |                   | フロフィール情報を公開し承諾済み参加者一覧のブロフィールをダウンロー<br>  ドできる機能です。<br>                     |

※従来は全体プレゼンのスピーカーは、会場に入場してからスピーカーとして昇格できましたが、これを事前に設定できるようになりました。 全体プレゼンの開始後は、従来の「全体プレゼンのスピーカーに追加」と同様に「全体プレゼンの発言権を付与」ができます。 全体プレゼンのスピーカーは「全体プレゼン設定」の設定画面にて事前に登録することができます。

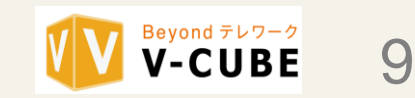

### 9. 開閉パネルについて:チャットタブ (対象権限:主催者)

1.主催者からのお知らせについて

・主催者権限のみご利用できます。

・"通知を固定表示"にチェックすると、イベント参加者全員に緑枠で通知を送ります。イベント参加者が意図的に消すまで通知は消え ません。

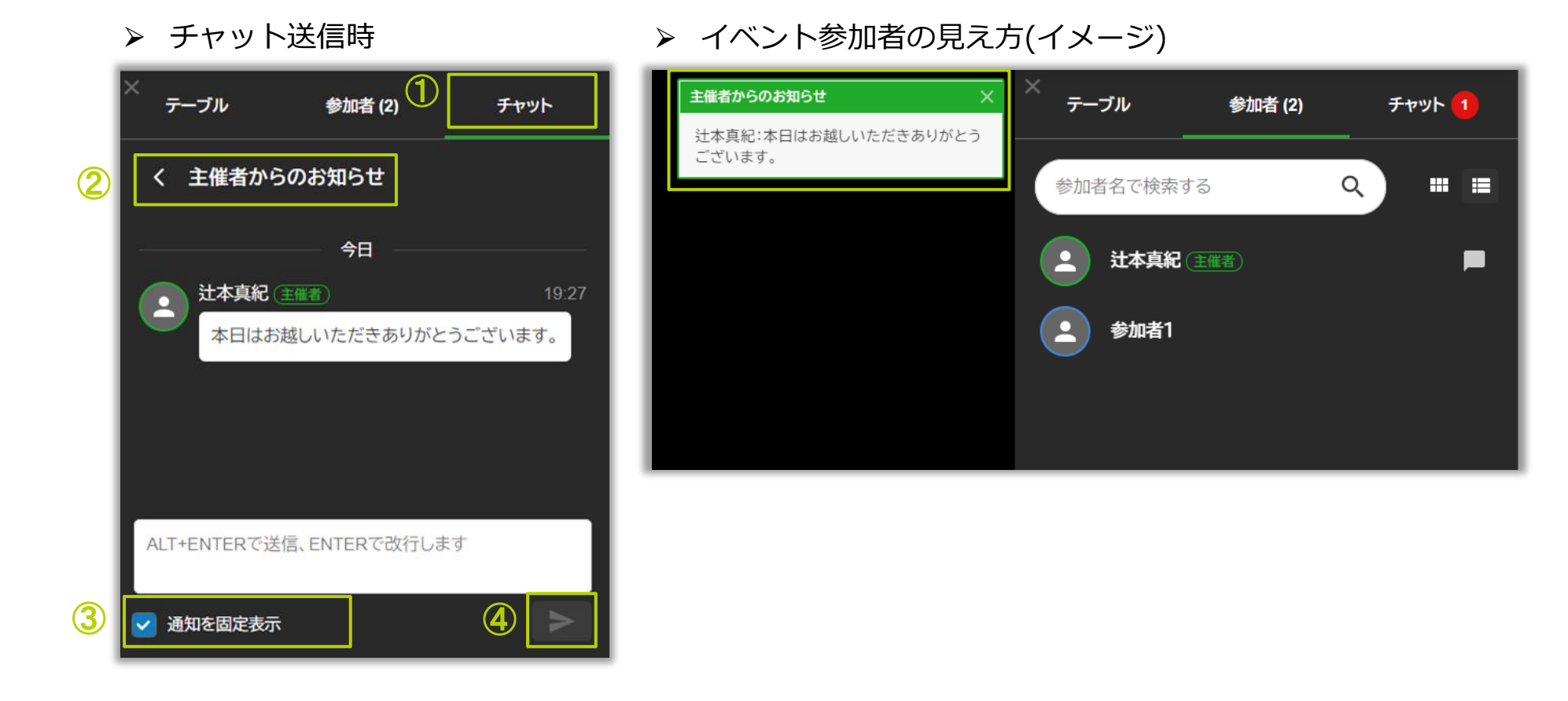

2.チャット削除について

"主催者からのお知らせ"及び"全体チャット"にて、一括削除及び個別削除ができます。

- ▶ 一括削除 三点メニューより一括削除ができます。 アンケート テーブル 参加者 チャット く 主催者からのお知らせ 一括削除 今日 🔱 maki tsujimoto 主 🐲 テーブルに着席してください。 30分後に全体プレゼンを開始します。
- ①対象行にカーソルを合わせます。 く 全体チャット ••• 今日 W maki tsujimoto 主 🕷 全体チャットを始めます アンケートを入力してください。 アンケートを入力してください。
- ▶ 個別削除
  - ②三点メニューより削除ができます。

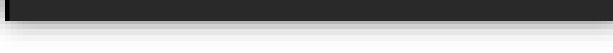

削除

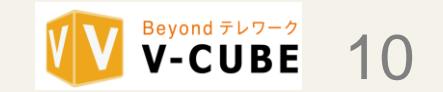

# 🔽 EventIn 操作マニュアル(主催者/テーブルホスト用)

## 10.ハンバーガーメニューについて (対象権限:主催者)

画面左上のハンバーガーメニューは、主催者権限でのみご利用いただくことができます。

| Que of the second second secon | EventInサミット<br>①                                  |                          |                  |                                                              |  |
|----------------------------------------------------------------------------------------------------|---------------------------------------------------|--------------------------|------------------|--------------------------------------------------------------|--|
| M3                                                                                                    | ה חבר און איז איז איז איז איז איז איז איז איז איז | #                        | アイコン名            | 説明                                                           |  |
|                                                                                                    |                                                   | 1                        | テーブル設定           | フロアごとに"テーブル担当者不在"の表示をすることができます。                              |  |
|                                                                                                    | イベント管理                                            |                          | 席替えパターン          | 事前に設定した席替えパターンを使用して、必要に応じて席替え                                |  |
|                                                                                                    | テーブル設定                                            |                          |                  | をすることができます。<br>席替えの設定は"設定マニュアル"を参昭してください。                    |  |
|                                                                                                    | 席替えパターン                                           |                          |                  |                                                              |  |
|                                                                                                    | 参加者を登録                                            |                          |                  | ※フロア設定で無効となっているフロアへの席替えはできません。                               |  |
|                                                                                                    | 広告掲載パターン                                          | 3                        | 参加者を登録           | イベント中に参加者URLを発行することができます。                                    |  |
|                                                                                                    |                                                   | 4                        | 広告掲載パターン         | 広告バナーを表示することができます。                                           |  |
|                                                                                                    | 主催者機能                                             | 5                        | 全体プレゼンを開始        | 必要に応じて、全体プレゼンを開始することができます。                                   |  |
|                                                                                                    | 全体プレゼンを開始                                         | 6                        | アンケート管理          | アンケートを開始することができます。                                           |  |
|                                                                                                    | アンケート管理                                           | $\overline{\mathcal{O}}$ | 全体プレゼンの録画<br>を開始 | 全体プレゼン時に手動で録画を開始することができます。                                   |  |
|                                                                                                    | 全体プレゼンの録画を開始                                      |                          |                  |                                                              |  |
|                                                                                                    | 参加者を詳細検索                                          | 8                        | 参加者を詳細検索         | 参加者名、参加者の状態(着席中/待機中)又は権限(主催者、テーブ<br>ルホスト、参加者)により検索することができます。 |  |

①テーブル設定 "反映する"をクリック後の担当者不在レイアウト ④ イベント会場に戻る 担当者不在 オプション設定 イベントで使用中のテーブル設定を変更できます。 (1)フロア1:人工知能・AI テーブル設定 (2)サイズ 参加人数 席替えパターン No. テーブル名 EventIn 1 テーブルNo.1 10 参加者を登録 大 □ 担当者不在 2 テーブルNo.2 小 10 □ 担当者不在 3 テーブルNo.3 小 10 □ 担当者不在 0/10 4 テーブルNo.4 小 10 □ 担当者不在 テーブルNo.2  $(\mathbf{3})$ 反映する 元に戻す

②席替えパターン

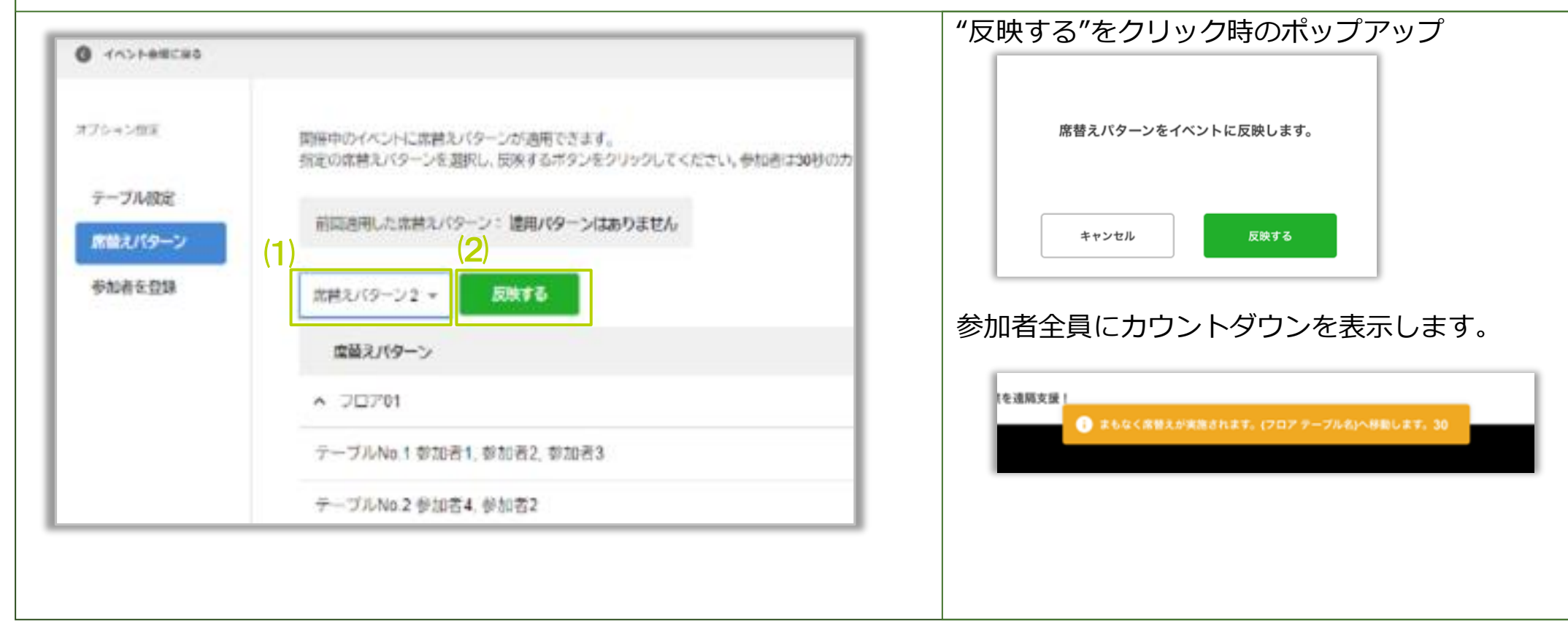

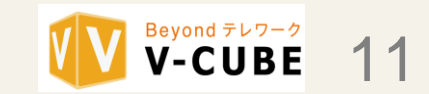

EventIn 操作マニュアル(主催者/テーブルホスト用)

## 10.ハンバーガーメニューについて (対象権限:主催者)

|         |           |                                | ③参加者登録                                                                          |                                                                            |
|---------|-----------|--------------------------------|---------------------------------------------------------------------------------|----------------------------------------------------------------------------|
| 4<>>>±± |           |                                | -                                                                               | 参加者を個別で登録することができます。詳細は、<br>別紙:【EventIn】04_設定マニュアルの"参加者<br>設定/座席指定"を参照ください。 |
| オプション総定 | このイベントの参加 | 者を追加登録します。個別登録ボタ               | アンを押して参加者の情報を入力してください。 (1) (1) (1)                                              |                                                                            |
| テーブル設定  | 参加者名 パ    | (ターン1 パターン2<br>decit rolleric) | (語)URA.<br>utl<br>utl<br>utl<br>utl<br>utl<br>utl<br>utl<br>utl<br>utl<br>utl   |                                                                            |
| 席替えパターン | 参加者1 fo   | por01 ticor01_table01          | https://dev-eventin.vcube.net/e/63ypE2eQVJCw2WEio9Mvicode/PQNPvYrjaQ1Kv0UC20gR  |                                                                            |
| 參加者在登録  | 参加者2 to   | floor01 floor01_table01        | https://dev-eventin-vcube-net/e/63ypE2eQVJCw2WEio9Mv/code/pZegw34K1j11BxD2GwrV  |                                                                            |
|         | 参加者3 fo   | bor01 fibor01_table01          | https://dev.eventin.vcube.net/e/63ypE2eQVJCw2t//Eio9Mv/code/27NPq9nc0Qt/NdJVWMq |                                                                            |
|         | 参加者4 flo  | oor01 floor01_table02          | https://dov-eventin.veube.net/@63ypE2eQVJCw2WEie9Mvicede/7Dnyr2V7ePHAQJa41M08   |                                                                            |
|         | 参加者2 flo  | floor01_table02                | https://dev-eventin.vcube.net/e/63ypE2eQVJCw2WEle9Mv/cede/k0xgEXzpRGTDg/QV59gV  |                                                                            |
|         | <<br>元に戻す | <b>2)</b><br>保存する              | •                                                                               |                                                                            |

| ④<br>広告掲載パターン            |                                                          |                                                                                                    |  |  |  |
|--------------------------|----------------------------------------------------------|----------------------------------------------------------------------------------------------------|--|--|--|
| 主催者権限で設定した<br>ます。初期設定では、 | -掲載パターン又は掲載なしを選択すること<br>掲載パターン1に設定したバナーを表示し              | とができ イメージ図:<br>します。                                                                                                    |  |  |  |
|                          |                                                          | A □L'- ■ 2073/1F = 201 02                                                                                                    |  |  |  |
| オプション設定                  | 開催中のイベントでパナー広告の掲載パターンを変更でき<br>指定の掲載パターンを選択し、反映するボタンをクリック | いたい         いたい         い         い         い |  |  |  |
| テーブル設定                   | 現在適用されている掲載パターン:パターン1                                    |                                                                                                    |  |  |  |
| 席替えパターン                  | (1) (2)                                                  | Eventin                                                                                                    |  |  |  |
| 参加者を登録                   | 掲載パターン1 <b>へ 反映する</b>                                    | 01<br>7-7/No.4                                                                                                    |  |  |  |
| 広告掲載パターン                 | 掲載なし                                                     | V-CUBE                                                                                                    |  |  |  |
|                          | 掲載パターン1                                                  |                                                                                                    |  |  |  |
|                          | 掲載パターン2<br><b>CUBE</b>                                   |                                                                                                    |  |  |  |
|                          |                                                          |                                                                                                    |  |  |  |

⑤全体プレゼンを開始する 参加者全員にカウントダウンを表示します。

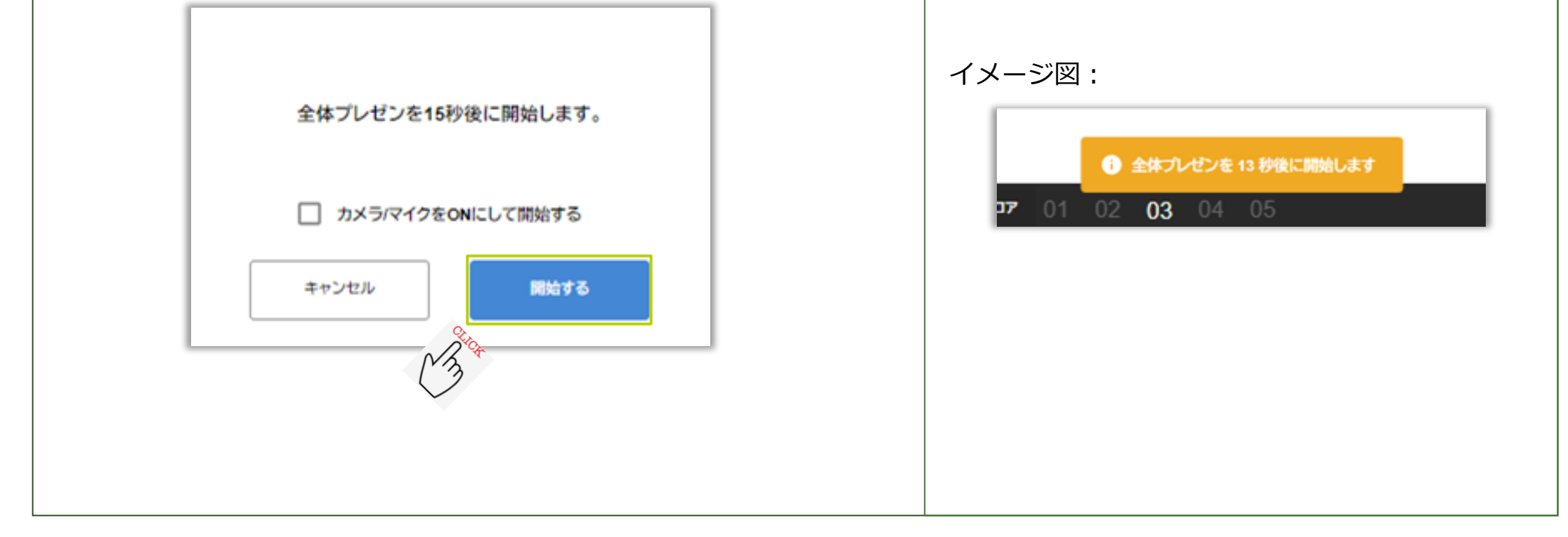

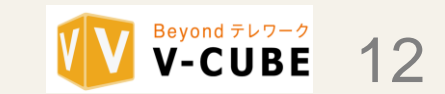

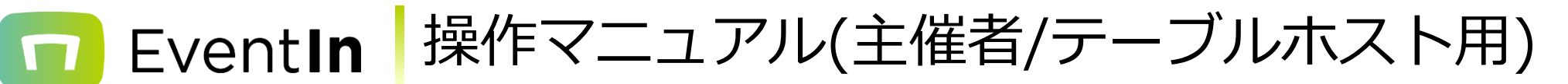

## 10.ハンバーガーメニューについて (対象権限:主催者)

| <br>⑥アンケート管理                                                                                                    |                                                                                                    |  |  |  |
|----------------------------------------------------------------------------------------------------|----------------------------------------------------------------------------------------------------|--|--|--|
|                                                                                                    | ▶ 終了時のアンケートイメージ                                                                                                    |  |  |  |
| アンケートのステータスを変更できます。<br>変更は即反映されます。         アンケート名         参加者アンケート         開始       終了         EventInサミットアンケート | × テーブル 参加者(1) チャット アンケート<br>共通アンケート<br>利用できるアンケートはありません。<br>テーブルアンケート<br>利用できるアンケートはありません。<br>5 開始時のアンケートイメージ<br>× テーブル 参加者(1) チャット アンケート<br>(地帯アンケート<br>(地帯アンケート<br>(地帯アンケート<br>(地帯アンケート<br>(地帯アンケート<br>(地帯アンケート<br>利用できるアンケートはありません。                                                                                                    |  |  |  |
|                                                                                                    | 共通アンケート       未回答         ・       ・         ・       ・         ・       ・         ・       ・         ・       ・         ・       ・         ・       ・         ・       ・         ・       ・         ・       ・         ・       ・         ・       ・         ・       ・         ・       ・         ・       ・         ・       ・         ・       ・         ・       ・         ・       ・         ・       ・         ・       ・         ・       ・         ・       ・         ・       ・         ・       ・         ・       ・         ・       ・         ・       ・         ・       ・         ・       ・         ・       ・         ・       ・         ・       ・         ・       ・         ・       ・         ・       ・         ・       ・ |  |  |  |

| ⑦全体プレゼンの録画を開                                                                                                    | 開始                                                                      |                                                           |
|----------------------------------------------------------------------------------------------------|-------------------------------------------------------------------------|-----------------------------------------------------------|
|                                                                                                    | ・全体プレゼン時に録画を<br>詳細は、別紙"【EventIn】<br>"会場設定(全体プレゼン語                       | をすることができます。<br>  04_設定マニュアルの<br>&定)"を参照ください。              |
| 全体プレゼン録画を利用<br>主催者は任意のタイミングで全体プレゼンを録画することができます。<br>自動録画をONにした場合、全体プレゼン中は自動で録画されます。録画の停止、再開は手動で行うこともできます。<br>*一度の録画時間は最長4時間です。録画は自動再開されますが数秒かかりますのでご注意ください。 | ・録画したデータは、イベ<br>ニューよりダウンロードす<br>詳細は別紙"【EventIn】(<br>"イベント作成とイベント<br>さい。 | ベント作成画面の三点メ<br>することができます。<br>04_設定マニュアル"の<br>編集について"を参照くだ |
| 日勤録回   全体プレゼンカメラ、マイクOFFの着席者映像枠を非表示   カメラ、マイクが両方OFFになっている着席者の映像枠を非表示にします。 どちらかをONにした場合に映像枠は表示されます。                                                          | ・全体プレゼンの録画表示<br>ーの方のみ表示します。(<br>者及びテーブルホストのが<br>せん。)                    | Rは主催者又はスピーカ<br>スピーカーではない参加<br>5への録画表示はありま                 |
|                                                                                                    | ▶ 録画表示なし EventInサミット 全体プレゼン                                             | ▶ 球回表示めり EventInサミット 全体プレゼン ● REC                         |

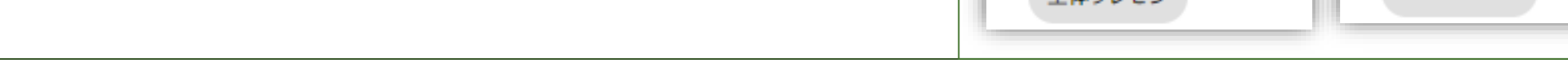

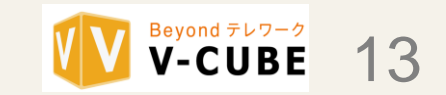

🔽 Event**In** 操作マニュアル(主催者/テーブルホスト用)

## 10.ハンバーガーメニューについて (対象権限:主催者)

|                                                       | ×                     |                                                                                                    |                                                                                                    | _    |
|-------------------------------------------------------|-----------------------|----------------------------------------------------------------------------------------------------|----------------------------------------------------------------------------------------------------|------|
| 参加者を詳細検索                                              |                       | 参加者を詳細検索                                                                                                    |                                                                                                    |      |
| 参加者名で検索                                               | Q                     | 参加者名で検索                                                                                                    |                                                                                                    | ٩    |
| □ 着席中<br>□ 待機中<br>□ 主催者<br>□ テーブルホスト<br>□ 参加者<br>及り込む | D状態(着席中、待機中)<br>できます。 | 取り込み       マ         マン       平野 大地         株式会社ブイキ:       ジン         マン       今井 みお (主催:         ペン       今井 みお (主催:         株式会社ブイキ:       ジン         マン       今井 みお (主催:         ペン       株式会社ブイキ:         マン       第本 智之 (スピー         株式会社ブイキ:       ジン         ジン       SAYAKA Shi(         株式会社ブイキ:       ジン         ジン       SAYAKA Shi(         株式会社ブイキ:       ジン         ジン       SAYAKA Shi(         ホス会社ブイキ:       ジン         ジン       SAYAKA Shige         株式会社ブイキ:       ジン                                                                                                    | ューブ/SE/東京都<br>ehisa (テーブルホスト)<br>ューブ/デザイナー/東京都/<br>着)<br>ューブ/営業/東京都<br>-カー<br>ューブ/人事/東京都<br>スピーカー (テーブルホスト)<br>ューブ/デザイナー/東京都/<br>ehisa<br>ューブ/デザイナー/東京都/ |      |
| _] 参加者<br>込みが <sup>-</sup>                            | できます。                 | ・       株式会社ブイキ:         ・       ・         ・       ・         ・       ・         ・       ・         ・       ・         ・       ・         ・       ・         ・       ・         ・       ・         ・       ・         ・       ・         ・       ・         ・       ・         ・       ・         ・       ・         ・       ・         ・       ・         ・       ・         ・       ・         ・       ・         ・       ・         ・       ・         ・       ・         ・       ・         ・       ・         ・       ・         ・       ・         ・       ・         ・       ・         ・       ・         ・       ・         ・       ・         ・       ・         ・       ・         ・       ・         ・       ・         ・       ・ | ューブ/営業/東京都<br><u>-カー</u><br>ューブ/人事/東京都<br><del>スピーカー (テーブルホスト)</del><br>ューブ/デザイナー/東京都/<br>ehisa<br>ューブ/デザイナー/東京都/                                        | ···· |

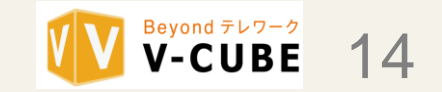

# EventIn 操作マニュアル(主催者/テーブルホスト用)

### 改版履歴

| 対応日        | 修正概要                                                                                             | 修正内容                                                           | 該当頁                   | 備考 |
|------------|--------------------------------------------------------------------------------------------------|----------------------------------------------------------------|-----------------------|----|
| 2021/06/7  |                                                                                                  | 新規改版                                                           | 全頁                    |    |
| 2021/06/24 | <u>アシスタントで参加するつい</u><br><u>て</u>                                                                 | アシスタント機能を追加                                                    | p.6                   |    |
| 2021/06/29 | Slido機能について                                                                                      | ハンバーガーメニューにSlidoの使用説明を追加                                       | p.9,11                |    |
| 2021/08/12 | テーブルの参加者一覧<br>アンケート機能<br>バナー機能                                                                   | カメラオンリクエストを追加<br>アンケート機能追加に伴う修正<br>④広告掲載パターンに初期設定文章追加          | p.5<br>p.9,11<br>p.10 |    |
| 2021/09/10 | 録画機能について                                                                                         | 三点メニューの追記<br>ハンバーガーメニューの追記                                     | p.6<br>p.11,13        |    |
| 2021/09/21 | 参加者タブのUI変更について<br>チャットの削除について                                                                    | デザイン変更及び以下を追加<br>個人チャット<br>テーブルに招待<br>全体チャットと主催者のお知らせチャット削除    | р.9<br>р.9            |    |
| 2021/10/7  | 参加者を詳細検索機能                                                                                       | ハンバーガメニューに追加                                                   | p.10<br>p.13          |    |
| 2021/11/2  | <ul> <li>テーブルホストの着席UI更新</li> <li>各種ログデータのダウンロー</li> <li>ドについて</li> <li>参加者タブのUI変更について</li> </ul> | フロアUI更新<br>各種ログデータのダウンロード機能追加<br>デザイン変更及びチャットアイコン追加            | p.7<br>p.8<br>p.9     |    |
| 2021/12/14 | <br>  三点メニューについて<br>  ハンバーガーメニュー更新                                                               | <br>  三点メニューの機能追加<br>  席替えパターンの説明追記                            | p.6<br>p.11           |    |
| 2022/1/6   | 参加者タブ更新・追加                                                                                       | 参加者設タブ更新・追加(個人テーブル追加)                                          | p.9                   |    |
| 2022/2/7   | テーブルホストの機能更新                                                                                     | テーブルホストの機能更新                                                   | p.8                   |    |
| 2022/3/22  | 全体的にUI・文言更新<br>開閉パネルの順序変更<br>ハンバーガーメニュー更新                                                        | 全体的にUI・文言更新<br>開閉パネルの「…」メニューの順番・内容変更<br>ハンバーガーメニュー全体プレゼン挙動一部更新 | 全頁<br>p.9<br>p.13     |    |
|            |                                                                                                  |                                                                |                       |    |
|            |                                                                                                  |                                                                |                       |    |
|            |                                                                                                  |                                                                |                       |    |
|            |                                                                                                  |                                                                |                       |    |
|            |                                                                                                  |                                                                |                       |    |
|            |                                                                                                  |                                                                |                       |    |
|            |                                                                                                  |                                                                |                       |    |
|            |                                                                                                  |                                                                |                       |    |
|            |                                                                                                  |                                                                |                       |    |
|            |                                                                                                  |                                                                |                       |    |
|            |                                                                                                  |                                                                |                       |    |
|            |                                                                                                  |                                                                |                       |    |
|            |                                                                                                  |                                                                |                       |    |
|            |                                                                                                  |                                                                |                       |    |
|            |                                                                                                  |                                                                |                       |    |
|            |                                                                                                  |                                                                |                       |    |
|            |                                                                                                  |                                                                |                       |    |
|            |                                                                                                  |                                                                |                       |    |
|            |                                                                                                  |                                                                |                       |    |

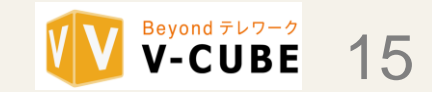